# ÖN BİLGİ

Bu belge

• https://www.bgasecurity.com/makale/guvenlik-testlerinde-bilgi-toplama/

resmi adresindeki veya linkin kırık olması ihtimaline karşın alternatif olarak

 https://www.includekarabuk.com/kitaplik/indirmeDeposu/ Siber\_Guvenlik\_Teknik\_Makaleler/Teori/BaskalarinaAitMakaleler/Apache %20htaccess%20G%C3%BCvenlik%20Testleri.pdf

adresindeki makaleye çalışılarak elde edilen notlarımı kapsamaktadır. Bu çıkarılan notlar belgemde alıntılar ve/veya kişisel ilavelerim mevcuttur.

Bilgi toplama; hedef sistemle doğrudan iletişime geçerek ve hedef sistemden bağımsız olmak üzere iki türdür.

- 1. Pasif Bilgi Toplama
  - a. IP Adresleri ve Domain Hakkında Bilgi Edinme
    - i) Bir IP adresine ait bilgiler için whois sorgusu
    - ii) Ripe'nin web sitesi üzerinden IP sorgulama
    - iii) Network Solutions Üzerinden Domain Sorgulama
    - iv) Web Sayfalarının Geçmişini İzleme
  - b. Eposta Listeleri Arşivleri Aracılığıyla Bilgi Toplama
  - c. Netcraft Aracılığıyla Bilgi Toplama
  - d. DnsStuff Aracılığıyla Bilgi Toplama
  - e. Passive Dns Replication ile Komşu Siteleri Bulma
  - f. Bir Domain'e Ait Eposta Adreslerinin Bulunması
  - g. Arama Motorları Aracılığıyla Bilgi Toplama
    - i) Pipl.com ile Kişi Bulma
    - ii) GoogleHacking ile Olası Zafiyet Barındıran Linkleri Bulma
- 2. Aktif Bilgi Toplama
  - a. DNS Protokolü Kullanarak Bilgi Toplama
    - i) nslookup ile DNS Sorgulama
    - ii) Dig Aracı İle DNS Sorgulama
    - iii) MX Sorgulama
    - iv) DNS Sunucusunun Versiyonunu Öğrenme
    - v) DNS Zone Transfer Kontrolü
    - vi) DNS Sorgularını İzlemek (DNS Trace)
    - vii) Değişken Kaynak Port ve XID Testleri
    - viii) DNS Sorguları ile Koruma Sistemlerini Atlatma
    - ix) DNS Brute Force Yöntemi ile Bilgi Toplama
  - b. Banner Yakalama (Banner Grabbing)
    - i) Mail Sunucusunun Yazılımını Öğrenme
    - ii) Web Sunucularının Yazılımını Öğrenme
    - iii) SSH Sürümünü Sorgulama
- 3. Diğer Bilgi Toplama Yöntemleri
  - a. Web Sayfası Yorum Satırlarından Bilgi Toplama
  - b. TCP Sequence Numarasını Tahmin Etme
  - c. Hedef Sistemin Uptime Süresini Belirleme
  - d. *Hedef Sistemin Saatini* Öğrenme
    - i) HTTP Protokolü İle Hedef Sistemin Saatini Öğrenme
    - ii) SMTP Protokolü İle Hedef Sistemin Saatini Öğrenme
  - e. Eposta Başlıkları Aracılığıyla Bilgi Edinme
  - f. SMTP Üzerinden Ağ Topolojisini Çıkarma
  - g. İnternetten İndirilen Dosyanın Metadata'sından Bilgi Toplama
  - h. Metagoofil Aracı İle Bilgi Toplama
  - i. Ağ Haritalama Yöntemi İle Bilgi Toplama

- i) traceroute Tool'u
- ii) tcptraceroute Tool'u
- j. SNMP Üzerinden Bilgi Toplama
- k. Dimitry ile Bilgi Toplama
- I. Maltego İle Bilgi Toplama

### Pasif Bilgi Toplama

Hedef sistem ile doğrudan iletişime geçilmez, herhangi bir iz bırakmadan internetin imkanları kullanılarak yapılır.

Mesela whois sorguları ile şirketin ip aralığı, sorumlu yöneticisi bulunabilir. DNS sorguları ile mail, ftp ve benzeri servislerin hangi ip adreslerinde çalıştığı, ip adresleri ve işletim sistemi bilgilerini hedefle herhangi bir iletişim kurmadan alabiliriz.

Basit bir whois sorgusundan şu bilgiler edinilebilir; ilgili birimde çalışanların telefon numaraları, e-posta adresleri, şirketin e-posta adresi kullanım profili (isim.soyisim@sirket.com gibi) vb.

### a. IP Adresleri ve Domain Adları Hakkında Bilgi Edinme

Tüm dünyada ip adresi ve domain ismi dağıtımı tek bir merkezden kontrol edilir. Bu merkez ICANN(Internet Corporation for Assigned Named and Numbers) adlı bir kurumdur.

ICANN IP adresleri ve domain isimlerinin dağıtımını aşağıdaki gibi düzenlemiştir.

**IP Adresleri** : RIR(Regional Internet Registrars) lar aracılığı ile. **Domain isimleri** : Özel şirketler aracılığı ile IP Adreslerinin bulunduğu bölgeye göre farklı RIR'lardan sorgulanabilir. Dünya üzerinde ip adreslerinin bilgisini tutan dört farklı RIR vardır. Bunlar ;

| PE NCC<br>seaux IP Européens Network Coordination Centre<br>o //www.ripe.net | Ripe                                                                                                    |
|------------------------------------------------------------------------------|----------------------------------------------------------------------------------------------------|
| RIN<br>herican Registry for Internet Numbers                                 | ARIN                                                                                                    |
| PNIC<br>la Pacific Network Information Centre<br>b//www.apnic.net            | Ó                                                                                                    |
| CNIC<br>In American and Caribbean IP address Regional Regi<br>Macric.net     |                                                                                                    |
|                                                                              | PEINCC<br>searce FEurophenes Network Coordination Centre<br>//www.inpeinst<br>tim<br>nerican Registry for Internet Numbers<br>//www.aprice<br>refeaction<br>//www.aprice<br>//www.aprice |

i) Bir IP adresine ait bilgilere en kısa yoldan whois sorgusu ile erişebiliriz:

> whois 194.27.72.88

Output:

OrgName: RIPE Network Coordination Centre OrgID: RIPE Address: P.O. Box 10096 City: Amsterdam StateProv: PostalCode: 1001EB Country: NL ReferralServer: whois://whois.ripe.net:43 NetRange: 194.0.0.0 - 194.255.255.255 CIDR: 194.0.0.0/8 NetName: RIPE-CBLK2 NetHandle: NET-194-0-0-0-1

inetnum: 194.27.72.0 - 194.27.72.255 netname: KOU-NET descr: Kocaeli University country: TR admin-c: OC222-RIPE tech-c: OC222-RIPE status: ASSIGNED PA mnt-by: ULAKNET-MNT source: RIPE # Filtered

irt: irt-ULAK-CSIRT address: National Academic Network address: and Information Center address: YOK Binasi B5-Blok address: 06539 Bilkent address: Ankara-TURKEY phone: +90 312 298 93 10 fax-no: +90 312 298 93 93 e-mail: csirt@ulakbim.gov.tr signature: PGPKEY-45F7AD77

encryption: PGPKEY-45F7AD77 admin-c: MS6078-RIPE tech-c: MS6078-RIPE auth: PGPKEY-45F7AD77 mnt-by: ULAKNET-MNT

source: RIPE # Filtered person: Omur Can address: Kocaeli Universitesi address: Bilgi Islem Dairesi address: Izmit address: Turkiye

| phone: +90 262 3313912  |
|-------------------------|
| fax-no: +90 262 3313912 |
| nic-hdl: OC222-RIPE     |
| source: RIPE # Filtered |

**NOT:** www.karabuk.edu.tr sitesi RIPE'nin websitesinden sorgulandığında bilgileri göstermiyor. Hata veriyor:

IETF-RESERVED-ADDRESS-BLOCKED

## ii) Ripe'nin Websitesi Üzerinden IP Sorgulama

whois'in tool'unun verdiği çıktının aynısı veriyor. Farkı daha derli toplu bir arayüzle sunuyor.

|                                          |                                                                                                    |                                                                                                    | RIPE Database (Whois)<br>Search IP Address or ASM | Website                   |                     |                  |
|------------------------------------------|----------------------------------------------------------------------------------------------------|----------------------------------------------------------------------------------------------------|---------------------------------------------------|---------------------------|---------------------|------------------|
| Magaza (Br and AShir .) Any              | there is a                                                                                                    | Insticionate (                                                                                                    | Get Support                                       | ) Dublicatio              | or )                | About Ur         |
| You are here: Home > Manage IPs and ASNs | » RIPE Database > Whois                                                                                                    | and parts                                                                                                    | der Support                                       |                           |                     |                  |
| RIPE Database «                          | PIPE Data                                                                                                    |                                                                                                    | ,                                                 |                           |                     |                  |
| Query and Update 🗸 🗸                     | KIFL Data                                                                                                    | base query                                                                                                    |                                                   |                           |                     |                  |
| Query the RIPE Database                  | 194.27.72.88                                                                                                    |                                                                                                    |                                                   |                           |                     |                  |
| Full Text Search                         |                                                                                                    |                                                                                                    |                                                   |                           |                     |                  |
| Geolocation Finder                       | 8 Show full objec                                                                                                    | t details ?                                                                                                    |                                                   |                           |                     |                  |
| Create >                                 | Do not retrieve                                                                                                    | related objects ?                                                                                                    |                                                   |                           |                     |                  |
| Single text area update (syncupdates)    | You can search up                                                                                                    | to 5 terms at once in t                                                                                                    | he search box above, se                           | parating them with a ser  | nicolon.            |                  |
| Abuse Contact >                          | Sources T                                                                                                    | ypes Hierarchy F                                                                                                    | ags Inverse lookup                                |                           |                     |                  |
| Passwords >                              | 0 Search res<br>8 Search RI                                                                                                    | iource objects in all av<br>PE Database only                                                                                                    | alable databases <b>?</b>                         |                           |                     |                  |
|                                          | By submitting this fo                                                                                                    | rm you explicitly expres                                                                                                    | your agreement with the                           | RIPE Database Terms and I | lenditions          | Search           |
|                                          | Search resu                                                                                                    | ults                                                                                                    |                                                   |                           | % PERMA             | XML DISON        |
|                                          | Abuse contact i                                                                                                    | nfo: abuse@ulakbim.g                                                                                                    | ov.tr                                             |                           |                     |                  |
|                                          | inetnum:<br>metname:<br>descr:<br>country:<br>adm-c:<br>tach-c:<br>status:<br>mnt-by:<br>changed:<br>changed:<br>created:<br>Last-modified:<br>cource: | 194.27,72.0 - 194.<br>K00-MT<br>Facael1 University<br>TR<br>0C222-4109<br>0C222-4109<br>0C222-4109<br>ASSIGNED PA<br>ASSIGNED PA<br>ULANET-MAT<br>IpadingPulak.ret,<br>1978-01-0170-000;<br>2004-06-0214:11:0 | 27.72.255<br>r 19998083<br>20040429<br>42         |                           | en pri e e presente |                  |
|                                          | person:<br>address:<br>address:<br>address:<br>address:<br>phone:<br>fior-no:<br>nic-hull:<br>changed:<br>craited:<br>last-modified:<br>source:        | Onur Can<br>Kocaeli Universitu<br>Bilgi Tslem Dairei<br>Izmit<br>Turkiye<br>+90 262 3313912<br>00222-8376<br>Dadmiquiak.net.1<br>1970-01-03711:56:1<br>8176                                                   | si<br>i<br>r 10988701<br>82<br>42                 |                           | Lo                  | ngin to update 🗃 |
|                                          | route:<br>descr:<br>origin:<br>nut-by:<br>changed:<br>crwated:<br>last-modified:<br>source:                                                            | 194.27.72.0/24<br>ULAONET<br>ASS517<br>ULAONET-PNT<br>Ipodmingui acbin.gc<br>2808-12-30713:46:2<br>RTPE                                                                                                    | v.tr 20081230<br>32<br>32                         |                           | Login to update     | S RIPEstat (2    |

**NOTE:** Eğer bir IP adresinin hangi bölgede (RIR'da) olduğunu bilmiyorsanız ilk olarak ARIN üzerinden sorgulama yapın. ARIN üzerinden yapılacak IP adresi sorgulaması sonucu ilgili IP eğer ARIN'in kontrolünde değilse size ilgili RIR'in bilgisini verecektir. Böylece hangi whois sunucusunda barındığını öğrenebileceksiniz ve sorgunuzu o sunucuda yapabileceksiniz.

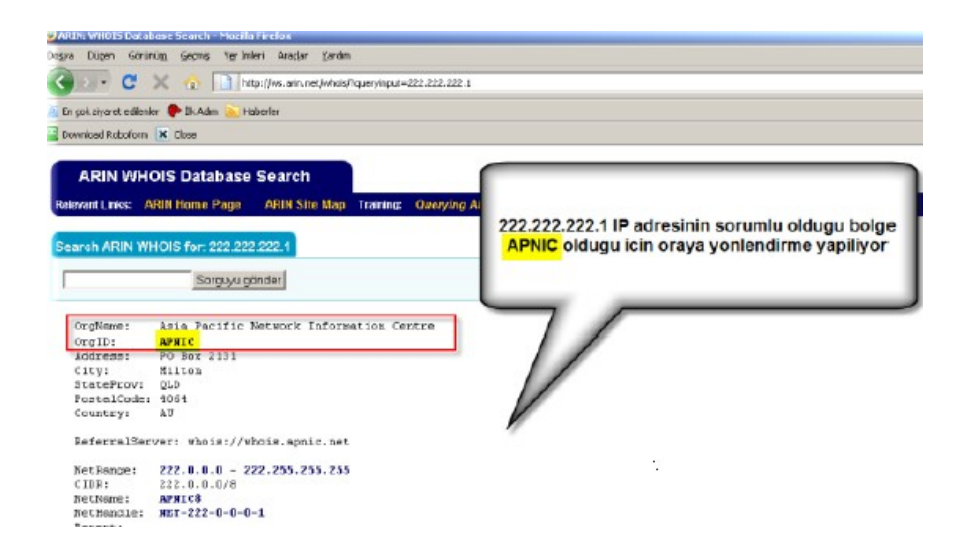

### iii) Network Solutions Üzerinden Domain Sorgulama

Aşağıdaki adres ile domain kaydı sorgulanabilir.

Sorgulama Sitesi

http://www.networksolutions.com/whois/index.jsp

Sorgulanan Site

lifeoverip.net

Sorgu çıktısı şöyle bi'şey:

```
Domain Name: LIFEOVERIP.NET
Registry Domain ID: 859838676_DOMAIN_NET-VRSN
Registrar WHOIS Server: whois.godaddy.com
Registrar URL: http://www.godaddy.com
Update Date: 2015-02-07T17:50:03Z
Creation Date: 2007-03-07T14:01:24Z
Registrar Registration
Expiration Date: 2017-03-07T14:01:24Z
Registrar: GoDaddy.com, LLC
Registrar IANA ID: 146
Registrar Abuse Contact Email: abuse@godaddy.com
Registrar Abuse Contact Phone: +1.4806242505
Registry Registrant ID:
Registrant Name:
Registrant Organization: huzeyfe onal Lifeoverip
Registrant Street: Istanbul Dunya, 11111 Turkey Last
Updated on: 21-DEC-09
Registrant City:
Registry Admin ID:
Admin Name: huzeyfe onal
```

Bu da çıktıyı aldığım yerin resmi:

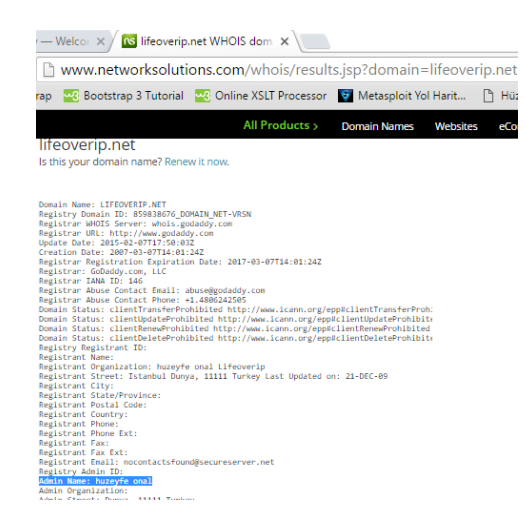

### iv) Web Sayfalarının Geçmişini İzleme

Archive.org 1996'dan beri tüm interneti kayıt altına alan bir yapıdır. Buradan hedef sistemin önceki kaydedilmiş bilgilerine erişim sağlanabilir.

www.archive.org

## b. Eposta Listeleri Arşivleri Aracılığıyla Bilgi Toplama

Örn;

Aşağıdaki ekran görüntüsü bir eposta listesine bilgi alma amacı ile sorulan bir sorudan alınmıştır. Soruyu soran kişi detaylı bilgilendirme adına kullandığı yazılımın yapılandırma dosyasını da göndermiş. Fakat yapılandırma dosyası içerisinde uygulamanın çalışması için gerekli şifreyi silmeyi unutmuş. Şifre kısmı incelendiğinde maili gönderen kişinin Beşiktaşlı biri olduğu ve şifre olarak tuttuğu takımın rakamlarının yer aldığı görülebilir.

| 🕹 Mozilla Firefox                                                                                                    | - D X           |
|----------------------------------------------------------------------------------------------------|-----------------|
| Doşya Düzen Görünü <u>m G</u> eçmiş Yerİmleri Araçlar <u>Y</u> ardım                                                                                                    | 0               |
| A second second | Q               |
| 🐢 İlk Adım 🔂 Haberler                                                                                                    |                 |
| # See the README.database file for more information about configuring # and using this plugin.<br>#                                                                                                    | 4               |
| output database: log, mysql, <mark>user=snort</mark> password=001905 dbname=snort host=localhost<br>output alert_fwsam: 10.10.1.50/bf261nx                                                                                                    |                 |
| <pre># output database: alert, postgresql, user=snort dbname=snort<br/># output database: log, odbc, user=snort dbname=snort<br/># output database: log, mssql, dbname=snort user=snort password=test</pre>                                                                                                    |                 |
| # output database: log, oracle, dbname=snort user=snort password=test                                                                                                    |                 |
| # unified: Snort unified binary format alerting and logging<br>#                                                                                                    |                 |
| # The unified output plugin provides two new formats for logging and generating                                                                                                    | <u> </u>        |
| N                                                                                                    | <u> </u>        |
| 🐷 bur jinysqi 🧑 sograkini buli 🐨 Oncekini guli 🔄 Vurgul <u>a</u> T. Esleşen kelmeler 🛄 Saytanın sonuna gelindi; baştan al                                                                                                    | aniyor.         |
| Tamam                                                                                                    | <u><u> </u></u> |

### c. Netcraft Aracılığıyla Bilgi Toplama

Netcraft sitesi hedef sistemin işletim sistemini, kernel versiyonunu, web sunucusu olarak üzerinde çalışan yazılımlara ait detaylı bilgileri ve bunların yanısıra sistemin uptime bilgisini gösterebilen bir sayfadır.

Netcraft hedef sistemin yazılım bilgilerini belirlemek için httprint ile çeşitli sorgular yapar ve gelen cevaplara göre bir tahminde bulunur. (Burada yapılan hatalı bir istekdir ve dönen hata cevaplarından web sunucu yazılımı belirlenir).

### Netcraft'ın sitesi : http://www.netcraft.com/ Sorgulanacak site: http://www.karabuk.edu.tr

| Site                                      | http://www.karabuk.e          | edu.tr      |                     | Netblock Owner                            | Karabuk Universitesi    |             |         |  |  |
|-------------------------------------------|-------------------------------|-------------|---------------------|-------------------------------------------|-------------------------|-------------|---------|--|--|
| Domain                                    | karabuk.edu.tr                |             |                     | Nameserver                                | ns1.karabuk.edu.tr      |             |         |  |  |
| IP address                                | 193.140.9.45                  |             |                     | DNS admin                                 | hostmaster@karabuk.edu. | tr          |         |  |  |
| IPv6 address                              | Not Present                   |             |                     | Reverse DNS                               | unknown                 |             |         |  |  |
| Domain<br>registrar                       | nic.tr                        |             |                     | Nameserver<br>organisation                | whois.nic.tr            |             |         |  |  |
| Organisation                              | Karab <b>ø</b> k øniversitesi |             |                     | Hosting<br>company                        | unknown                 |             |         |  |  |
| Top Level<br>Domain                       | Turkey (.edu.tr)              |             |                     | DNS Security<br>Extensions                | unknown                 |             |         |  |  |
| Hosting country                           | • TR                          |             |                     |                                           |                         |             |         |  |  |
| Hosting H                                 | listory                       |             |                     |                                           |                         |             |         |  |  |
| Netblock owner IP add                     |                               | IP address  | OS                  |                                           | Web server              | Last seen   | Refresh |  |  |
| Karabuk Universitesi Turkey 193.140.9.6   |                               | Windows S   | erver 2012          | Microsoft-IIS/8.5                         | 29-Nov-2015             |             |         |  |  |
| Karabuk Universitesi Turkey 193.140.9.6 V |                               |             | Windows Server 2003 |                                           | Microsoft-IIS/6.0       | 28-Jul-2014 |         |  |  |
| Karabuk Universite                        | si Turkey                     | 193.140.9.4 | Windows S           | Server 2003 Microsoft-IIS/6.0 18-Apr-2009 |                         |             |         |  |  |

Görüldüğü üzere üniversitenin sunucusunun işletim sistemi Windows Server 2003'ten Windows Server 2012'ye terfi ettirilmiş. Dolayısıyla web sunucusu yazılımı da IIS/6.0'dan IIS/8.5'ye çıkmış.

Netcraft ile bu tip saptamalarda bulunabiliyoruz.

# d. DnsStuff Aracılığıyla Bilgi Toplama

DNSStuff komut satirindan nslookup, host, dig ve whois gibi programları çalıştırarak alınabilecek çıktıları derli toplu ve merkezi bir ortamdan kullanılmasını sağlayan bir araçtır (websitesidir).

DnsStuff aynı sayfada mail sunucunuzun/IP adresinizin spam listelere girip girmediğini, DNS sunucu yapılandirmaniz gibi bilgileri ve dahasını öğrenebilme imkanı sunmaktadır.

DnsStuff Sitesi Şu: http://www.dnsstuff.com/tools#

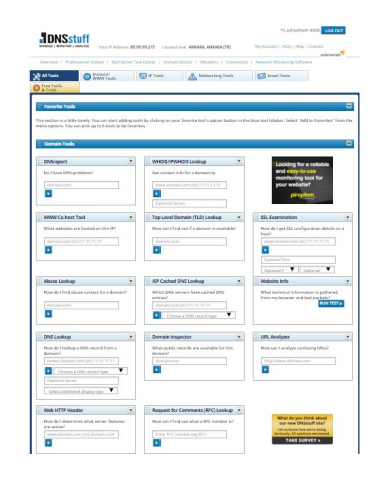

## e. Passive DNS Replication ile Komşu Siteleri Bulma

Passive Dns replication(PDR) bir tür pasif dns analiz aracıdır. Piyasada daha çok "bir" IP adresine ait domainleri bulmaya çalışırken faydalanılır.

Passive DNS Replication işlemini dig aracı ile yapabilirsin:

> dig -x IPNUMBER

İşe yaramazsa bing arama motorunu kullanabilirsin. Bing'e şunu gir:

ip: 188.124.10.40

Bu ip'ye düşen tüm domain'ler (websiteleri) sıralanacaktır. Bir başka çözüm ise aşağıdaki sitedir:

https://majestic.com/reports/neighbourhood-checker

Bu siteye dilediğin websitenin adını ya da IP'sini girerek aynı ip'yi paylaşan domain'leri görebilirsin.

# f. Bir Domain'e Ait Eposta Adreslerinin Bulunması

Bir domaine ait internette dolasan (arama motroları vasitasi ile bulunabilecek) e-posta hesaplarini toptan görmek icin arama motorlari ile ugrasmaniza gerek yoktur. Google ve MSN Search'u bizim icin arayip belirledigimiz kriterlere gore mailleri bulan TheHarvester adlı tool'u kullanabilirsiniz. Veyahut bir windows uygulaması olan FreeEmailExtractor adlı yazılımı da kullanabilirsiniz.

# g. Arama Motorları Aracılığıyla Bilgi Toplama

## i) Pipl.com Aracılığı ile Şahıs Arama

Pipl.com kişi arama için en ideal sonuçları bulan bir arama motorudur. Aranan kişi ile ilgili çeşitli bilgileri kategorik olarak ekrana yansıtır.

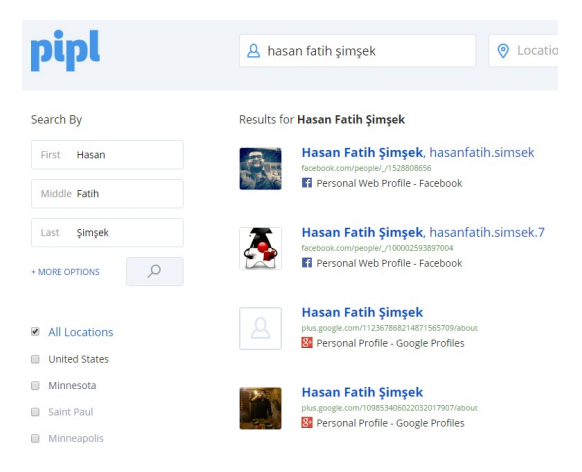

## ii) Google Aracılığıyla Bilgi Toplama

Google üzerinden arama yapmak için çeşitli teknikler bulunmaktadır. Bu tekniklere GoogleHacking adı verilir. Bu teknikler çeşitli özel kelimelerden oluşur ve genelde akılda kalmaz. Bunun için çeşitli googleHacking programları yazılmıştır. Bu programlardan en kullanışlı olanı Goolag Scanner'dir. İçerisinde 1400 civarı GoogleHack tekniği barındırır.

| GoolagScanner Beta - (1418 dorks loaded)                                                                                                    |             |                            |            | _ [ [ ] × |
|----------------------------------------------------------------------------------------------------|-------------|----------------------------|------------|-----------|
| File Edit Scan Tools Help                                                                                                    |             |                            |            | 0         |
|                                                                                                    |             |                            |            |           |
| Available Dooks                                                                                                    | Time It     |                            | Lew Lew L  |           |
|                                                                                                    | Host:       |                            | Scan Stop  |           |
| D. Oldshimian and Vidnarabilian (216)                                                                                                    | Dork Info - |                            |            |           |
| (i) Q Encr Messages (SB)                                                                                                    |             |                            |            |           |
| Files containing juicy into (228)                                                                                                    |             |                            |            |           |
| O Files containing passwords (137)                                                                                                    |             |                            |            |           |
| <ul> <li>O Files containing usernames (15)</li> </ul>                                                                                                    |             |                            |            |           |
| P O Footholds (21)     O     Footholds (21)     O     O |             |                            |            |           |
| Pages containing login portals (232)                                                                                                    |             |                            |            |           |
| <ul> <li>Pages containing network or vulnerability data (59)</li> </ul>                                                                                                    | Results     |                            |            |           |
| Gensitve Directories (60)                                                                                                    | Craha       | Det                        | LIPI found | 1         |
| Greenstve Unine Shopping Into [5]                                                                                                    | Chur        | Index of abaMubdata        | One loand  |           |
| <ul> <li>O Validus Unine Devices (202)</li> <li>O Validus shine Elect (50)</li> </ul>                                                                                                    | Clean       | Index of photo-building    |            |           |
| a). O Vulnerable Servers (JR)                                                                                                    | Clean       | "2005 SugeCBM Inc. All Bis |            |           |
| P Q Web Server Detection (71)                                                                                                    | Clean       | "BlackBoard 1.5.1-(IA® 200 |            |           |
| - @ "About Mac OS Personal Web Sharing"                                                                                                    |             |                            |            |           |
| - @ "Anlweb/1.42h" initle:index.of                                                                                                    |             |                            |            |           |
| @ "CERN httpd 3.08 (VAX VMS)"                                                                                                    |             |                            |            |           |
| @ "hitpd+ssl/kitd" " server at intitle index of                                                                                                    |             |                            |            |           |
| @ "JRun Web Server" intitle:index.of                                                                                                    |             |                            |            |           |
| @ "Ma/00/3.1" initie index.of                                                                                                    |             |                            |            |           |
| <ul> <li>O "Microsoft-IIS/" server all infilesindex.of</li> </ul>                                                                                                    |             |                            |            |           |
| O Microsoft (15/4.0 miteribek.cr                                                                                                    |             |                            |            |           |
| <ul> <li>O "Missead JIC &amp; (P intilla index of</li> </ul>                                                                                                    |             |                            |            |           |
| O "Netware "Home" inut nav html                                                                                                    |             |                            |            |           |
| ··· @ "Novel. Inc" WEBACCESS Username Passwo                                                                                                    |             |                            |            |           |
| @ "OmniHTTPd/2.10" intitle index of                                                                                                    |             |                            |            |           |
| ··· @ "OpenSA/1.0.4" initle:index.of                                                                                                    |             |                            |            |           |

Bu yazılımın sitesi göçük. Başka hiçbir yerde de yok maalesef (!)

# Aktif Bilgi Toplama

Aktif bilgi toplama yöntemlerinde hedef ile iletişime geçilerek olabildiğince fazla ve işe yarayan bilgi edinilmeye çalışılır.

## a. DNS Protokolü Kullanarak Bilgi Toplama

DNS Protokolü internetin temel yapıtaşıdır. Genel olarak www hizmetlerinde ve e-posta servislerinde kritik rol oynar. Düzgün yapılandırılmamış bir DNS sunucu dışarıya oldukça fazla bilgi verebilir.

| А     | Host Address       | 32-bit IP address                                                                       |
|-------|--------------------|-----------------------------------------------------------------------------------------|
| CNAME | Canonical Name     | Canonical Domain Name for an alias                                                      |
| HINFO | CPU & OS           | Name of CPU and Operating System                                                        |
| MINFO | Mailbox Info       | Information about a Mailbox or Mail List                                                |
| MX    | Mail Exchanger     | 16-bit Preference and Name of Host that acts as<br>Exchanger for the Domain             |
| NS    | Name Server        | Name of Authoritative Server for Domain                                                 |
| PTR   | Pointer            | Pointer from IP address to Domain Name                                                  |
| SOA   | Start of Authority | Multiple fields that specify which parts of the naming<br>hierarchy a server implements |
| TXT   | Arbitrary Text     | Uninterpreted string of ASCII text                                                      |

DNS Query Types

Nslookup (Windows/Linux) ve Linux sistemler için dig komutu ile her tür dıns sorgulama işlemi yapılabilir.

### i) nslookup ile DNS Sorgulama

Site artık mevcut değil ama örneği görmek adına huzeyfe.net'i ele alalım. Bu sorguda sorgu tipi olarak yukarıdaki resimde yer alan DNS sorgu tiplerinden (A, CNAME, MX,...) NS'yi kullanalım. Bunun için set type=ns dememiz gerekir.

C:\Console2> nslookup

- > set type=ns
- > huzeyfe.net

Output:

Server: mygateway1.ar7 Address: 192.168.1.1 DNS request timed out. timeout was 2 seconds. DNS request timed out. timeout was 2 seconds. \*\*\* Request to mygateway1.ar7 timed-out

Görüldüğü üzere yanıt alamadık. huzeyfe.net sitesinin dns bilgisine ulaşamadık. Şimdi DNS sorgusu yaparken ki kullandığımız DNS sunucumuzu değiştirelim ve ttdns40.ttnet.net.tr (195.175.39.40) yapalım. Bunun için nslookup'ın server komutu kullanılır.

C:\Console2> nslookup

> server 195.175.39.40

> huzeyfe.net

Output:

Server: ttdns40.ttnet.net.tr Address: 195.175.39.40 Non-authoritative answer: huzeyfe.net nameserver = ns1.tekrom.com huzeyfe.net nameserver = ns2.tekrom.com ns1.tekrom.com internet address = 67.15.122.30 ns2.tekrom.com internet address = 67.15.122.225

Görüldüğü üzere kullanılan DNS sunucusu değiştirildiğinde huzeyfe.net'e ait NS'yi (name server'ı) bulmuş olduk. Eğer ters DNS sorgusu yapmak isteseydik, yani domain adı verip IP'sini öğrenmek değil de IP'sini verip domain'ini öğrenmek isteseydik DNS Sorgu Tiplerinden (A, CNAME, MX,...) PTR'yi kullanmamız gerekirdi. Bu durumda aşağıdakiler girilirdi.

C:\Console2> nslookup

> 1.2.3.488

// IP girilir, domain bulunur.

Output:

Server: ttdns40.ttnet.net.tr Address: 195.175.39.40 Non-authoritative answer: 88.72.27.194.in-addr.arpa name = open.edu.tr 88.72.27.194.in-addr.arpa name= kocaeli2007.open.edu.tr 72.27.194.in-addr.arpa nameserver = bim.open.edu.tr bim.open.edu.tr internet address = 1.2.3.42

#### ii) Dig Aracı İle DNS Sorgulama

Dig tool'u nslookup ve host gibi dns sorgulama araçları yerine kullanılabilen gelişmiş bir araçtır. Uzun vadede Linux dağıtımlarında nslookup komutunun yerini alması beklenmektedir. Dig komutu domains sorgulama için çalıştırıldığında cevapla birlikte detay bilgiler de döndürür. Bu detay bilgiler ek parametrelerle gizlenebilir.

> dig ns hack2net.com @195.175.39.40

Output:

; <<>> DiG 9.4.1 <<>> ns hack2net.com @195.175.39.40 ; (1 server found) ;; global options: printcmd ;; Got answer: ;; ->>HEADER<<- opcode: QUERY, status: NOERROR, id: 52488 ;; flags:qr rd ra;QUERY:1,ANSWER:2,AUTHORITY:0, ADDITIONAL: 2

;; QUESTION SECTION: ;hack2net.com. IN NS

;; ANSWER SECTION: hack2net.com. 54685 IN NS

ns2.tr.net.tr.

ns1.tr.net.tr.

#### ;; ADDITIONAL SECTION: ns2.tr.net.tr. 2319 IN A 195.155.11.4 ns1.tr.net.tr. 1014 IN A 195.155.1.3

- ;; Query time: 22 msec
- ;; SERVER: 195.175.39.40#53(195.175.39.40)
- ;; WHEN: Sun Aug 10 18:32:33 2008
- ;; MSG SIZE rcvd: 103

Output'un Detaylı Açıklaması

→ Status:NOERROR

Sorgulanan domain adının var olduğunu ve bu domainden sorumlu dns sunucusunun sorgulara sağlıklı cevap verdiği anlamına gelir.

## → Status:SERVFAIL

Domainin var olduğunu, fakat domain'den sorumlu DNS sunucusunun sorgulara sağlıklı cevap veremediği anlamına gelir. Yani sorun domain'den sorumlu olan DNS sunucusundandır.

### ➔ Status:NXDOMAIN

Domain ile ilgili ana DNS sunucularının bilgisinin olmadığını gösterir. Yani ya sorgulanan domain mevcut değildir ya da çeşitli sebeplerden ötürü root dns sunucusu yanıt verememiştir manasına gelir.

Aynı işlemi nslookup kullanarak da yapabilirdik:

| C:\> nslookup  |                                |
|----------------|--------------------------------|
| > set type=ns  | // type yerine q da konabilir. |
|                | // Aynı şeyi yapar             |
| > hack2net.com |                                |
| Output:        |                                |
| Server:        | 192.168.2.1                    |
| Address:       | 192.168.2.1#53                 |

Non-authoritative answer:

hack2net.com nameserver=ns1w.name.com hack2net.com nameserver=ns4jp.name.com, hack2net.com nameserver=ns3dt.name.com, hack2net.com nameserver=ns2fl.name.com, Authoritative answers can be found from: n1sjp.name.com internet address=98.124.217.1 ns3dt.name.com internet address=98.124.246.2 ns1w.name.com internet address=184.172.60.1 ns1w.name.com has AAAA address=2507:f0d0:1101:16f:24 ns2fl.name.com internet address=98.124.246.1

### iii) MX Sorgulama

DNS sorgu tiplerinden MX mail exchanger'ın kısaltılmışıdır. MX tipinde DNS sorgusu yaparak bir domain'e ait smtp sunucularını belirleyebiliriz.

> dig @195.175.39.40 -t mx hack2net.com

Output:

...

;; QUESTION SECTION: ;hack2net.com. IN MX

;; ANSWER SECTION: hack2net.com. 86400 IN MX 10 mail.hack2net.com.

...

#### iv) DNS Sunucusunun Versiyonu

DNS sunucu versiyon bilgisini öğrenmek bir saldırgana o dns sunucuda "DNS cache Poisoning" açıklığının olup olmadığı konusunda bilgi verebilir. Aşağıdaki dns sunucu bilgisi bir saldırgan için hedef olacak kadar açıklık barındırmaktadır.

> dig @10.180.8.115 version.bind chaos txt

Output:

; <<>> DiG 9.8.2rc1-RedHat-9.8.2-0.17.rc1.el6\_4.6 <<>> @10.180.8.115 version.bind chaos txt

; (1 server found)

;; global options: +cmd

;; Got answer:

;; ->>HEADER<<- opcode: QUERY, status: NOERROR, id: 37376

;; flags: qr aa rd; QUERY: 1, ANSWER: 1, AUTHORITY: 1, ADDITIONAL: 0

;; WARNING: recursion requested but not available

;; QUESTION SECTION: ;version.bind. CH TXT

;; ANSWER SECTION: version.bind. 0 CH TXT "**9.8.2rc1-RedHat-9.8.2-0.17.rc1.el6\_4.6**"

;; AUTHORITY SECTION: version.bind. 0 CH NS version.bind.

;; Query time: 2 msec ;; SERVER: 10.180.8.115#53(10.180.8.115) ;; WHEN: Fri Oct 18 16:20:20 2013 ;; MSG SIZE rcvd: 95

Tüm Türkiye'nin kullandığı DNS sunucusunun (195.175.39.40) versiyon bilgisini sorgulayalım( *Dilersen nslookup* 195.175.39.40 ile ters dns sorgusu yaparak dns sunucularının adlarını öğrenebilirsin (rdns2.turktelekom.com.tr, rdns1.turktelekom.com.tr, rdns3.turktelekom.com.tr) ).

> dig @195.175.39.40 version.bind chaos txt

Output:

; <<>> DiG 9.4.1 <<>> @195.175.39.40

version.bind chaos txt

; (1 server found)

;; global options: printcmd

;; Got answer:

;; ->>HEADER<<- opcode: QUERY, status:

NOERROR, id: 61452

;; flags: qr aa rd; QUERY: 1, ANSWER: 1, AUTHORITY: 1, ADDITIONAL: 0

;; WARNING: recursion requested but not available

;; QUESTION SECTION:

;version.bind. CH TXT

;; ANSWER SECTION:

version.bind. 0 CH TXT "Versiyon bilgisi guvenlik nedeniyle gizlenmistir. Geregi durumunda

#### ipg@turktelekom.com.tr adresine basvurunuz."

;; AUTHORITY SECTION:
version.bind. 0 CH NS version.bind.
;; Query time: 24 msec
;; SERVER: 195.175.39.40#53(195.175.39.40)
;; WHEN: Sun Aug 10 18:40:15 2008

- ,, WHEN. SUII AUG 10 10.40.3
- ;; MSG SIZE rcvd: 167

#### v) DNS Zone Transfer Kontrolü

DNS'in yapısı gereği ikincil dns sunucular kendilerinde tanımlı birincil dns sunucunun verilerini dinamik olarak alırlar ve aldıkları veriye göre de gelen istekleri cevaplarlar. Burada transfer edilen veri, yedekleme maksadıyla transfer edilir. Bir DNS sunucu göçtü mü diğeri devreye girsin diyedir. Tabi bu transfer sürecinde transfer edilen domain kayıtları yabancı gözlerden uzak tutulmalıdır. Bu konudaki önlem master DNS sunuculara sadece yetkili ip adresleri için zone transfer izni vermeyle gerçekleştirilir.

Sisteme sızmak isteyen birinin yapacağı keşiflerden biri de DNS sunucunuzdan zone transferi yapmaktır. Bunun için nslookup ya da dig araçları kullanılabilir.

### ➔ Dig Aracı İle Zone Transferi

If the name server which hosts the target's domain zone is vulnerable to a zone transfer attack. A simple AXFR query will display all saved DNS records

Example:

numb@soldierx.com:~\$ dig shadow.net axfr

AXFR is a type for dns transaction.

[Bunu araştır. Pdf'deki ls -d komutu çalışmıyor. Page 23-24 ]

## vi) DNS Sorgularını İzlemek (DNS Trace)

Domainize ait DNS sorgularının hangi DNS sunuculardan geçtiğini sorgulamak için dig komutuna +trace parametresini verebilirsiniz. Bu parametre ile iterative sorgu yapılarak root sunuculardan sizin domaininizin tutuldugu DNS sunucusuna kadar olan yollar belirlenir.

> dig +trace karabuk.edu.tr @195.175.39.39

Yukarıdaki 195.175.39.39 adresi türk telekomun DNS sunucusunun adresidir (İstersen nslookup 195.175.39.39 diyerek görebilirsin). dig +trace ile root dns server'dan karabuk.edu.tr'ye ait dns server'ına kadar giden yolları trace edeceğiz.

| root@kali:~/Desktop#                           | dig +trace       | e kara | buk.edu.tr ( | @195.175.39.39                                     | Ī   |
|------------------------------------------------|------------------|--------|--------------|----------------------------------------------------|-----|
| ; <<>> DiG 9.8.4-rpz2<br>;; global options: +c | +rl005.12-<br>md | P1 <<  | >> +trace k  | arabuk.edu.tr @195.175.39                          | .39 |
|                                                | 41105            | IN     | NS           | b.root-servers.net.                                |     |
|                                                | 41105            | IN     | NS           | h.root-servers.net.                                |     |
|                                                | 41105            | IN     | NS           | g.root-servers.net.                                |     |
|                                                | 41105            | IN     | NS           | c.root-servers.net.                                |     |
|                                                | 41105            | IN     | NS           | j.root-servers.net.                                |     |
|                                                | 41105            | IN     | NS           | k.root-servers.net.                                |     |
|                                                | 41105            | IN     | NS           | m.root-servers.net.                                |     |
|                                                | 41105            | IN     | NS           | a.root-servers.net.                                |     |
|                                                | 41105            | IN     | NS           | 1.root-servers.net.                                |     |
|                                                | 41105            | IN     | NS           | f.root-servers.net.                                |     |
|                                                | 41105            | IN     | NS           | 1.root-servers.net.                                |     |
|                                                | 41105            | IN     | NS           | d.root-servers.net.                                |     |
|                                                | 41105            | IN     | NS           | e.root-servers.net.                                |     |
| ;; Received 508 bytes                          | from 195.        | 175.3  | 9.39#53(195  | .175.39.39) in 896 ms                              |     |
| tr.                                            | 172860           | IN     | NS           | nsl.nic.tr. 2                                      |     |
| tr.                                            | 172860           | IN     | NS           | ns2.nic.tr.                                        |     |
| tr.                                            | 172866           | IN     | NS           | ns3.nic.tr.                                        |     |
| tr.                                            | 172860           | IN     | NS 77        | Inst Inicity I I I I I I I I I I I I I I I I I I I |     |
| tr.                                            | 172800           | IN     | NS NS        | ns5.nic.tr.                                        |     |
| ;; Received 206 bytes                          | from 199.        | 7.83.  | 42#53(199.7  | .83.42) in 7887ms UU C                             |     |
| karabuk.edu.tr.                                | 43200            | IN     | NSte quie    | nsl.karabuk.edu.tr. 🏅 👘                            |     |
| ;; Received 66 bytes                           | from 213.2       | 48.16  | 2.131#53(21) | 3.248.162.131) in 493 ms                           |     |
| karabuk.edu.tr.                                | 16866            | IN     | А            | 193.140.9.6 4                                      |     |
| karabuk.edu.tr.                                | 10800            | IN     | NS           | nsl.ulak.net.tr.                                   |     |
| karabuk.edu.tr.                                | 10800            | IN     | NS           | nsl.karabuk.edu.tr.                                |     |
| ;; Received 109 bytes                          | from 193.        | 140.9  | .2#53(193.1  | 40.9.2) in 43 ms                                   |     |
| root@kali:~/Desktop#                           |                  |        |              |                                                    |     |

ilk olarak resolv.conf'ta tanımlı DNS sunucudan ROOT DNS sunucularının listesi alınır. Gelen listedeki ilk dns sunucusuna .tr uzantılarından sorumlu olan dns sunucu sorulur ve cevap olarak ns1.nic.tr döner. Sonra ns1.nic.tr'ye karabuk.edu.tr'den sorumlu dns sunucu sorulur. Dönen cevap ns1.karabuk.edu.tr'dir . Son olarak ns1.karabuk.edu.tr'ye karabuk.edu.tr ismi sorulur ve cevap 193.140.9.6 olarak döner.

#### vii) Değişken Kaynak Port ve XID Değeri Testleri

Recursive DNS sunucular (Back and forth yapan dns sunucular) başka dns sunuculardan istekte bulunurken

kaynak port numarasını değiştirmeyebilirler. Bu sayede kaynak portun öğrenilmesine imkan vermis olurlar ve dns protokolünün kötüye kullanılmasına sebep olabilir.

DNS sorgulamaları UDP üzerinden çalıştığı için IP spoofing yapmak kolaydır. Bu sebeple dns protokolünün güvenliği kaynak port numarası ve transaction ID (XID) değişkenine bağlıdır. Bu iki değişken ne kadar kuvvetli olursa dns üzerinden yapılacak cache poisoning türü ataklar o kadar başarısız olacaktır.

• Kaynak port değeri yeterli derecede kuvvetli olan dns sunucusunun verdiği cevap: [*TurkTelekom*]

> dig +short @195.175.39.40 porttest.dnsoarc.net txt

Output:

porttest.y.x.w.v.u.t.s.r.q.p.o.n.m.1k.j.i.h.g.f.e.d.c.b.a.pt.dns-oarc.net. "195.175.39.228 is GREAT: 26 queries in 6.3 seconds from 26 ports with std dev 16123"

• Kaynak port değeri yeterli derece kuvvetli olmayan dns sunucusunun verdiği cevap: [vpn.lifeoverip.net]

> dig +short @vpn.lifeoverip.net porttest.dnsoarc.net txt

Output:

porttest.y.x.w.v.u.t.s.r.q.p.o.n.m.1k.j.i.h.g.f.e.d.c.b.a.pt.dns-oarc.net. "80.93.212.86 is POOR: 26 queries in 5.5 seconds from 1 ports with std dev 0"

### vii) DNS Sorguları ile Koruma Sistemlerini Atlatma

Sistem ve ağ yöneticileri test amaçlı çeşitli sistemler kurarlar ve bunlara kolay erişim için dns kaydı girerler. Bu kayıtlar dışarda başkaları tarafından bilinirse farklı amaçlar için kullanılabilir.

Mesela X firması kendisine gelen tüm mailleri spam ve virus koruma sistemlerinden geçiriyor olsun. Bunu yapabilmesi için spam&virus koruma sisteminin ip adresini Dns sunucusunda MX kaydı olarak yayınlaması gerekir.

\$ nslookup
> set querytype=mx
> bankofengland.co.uk

Output:

Server: 213.228.193.145 Address: 213.228.193.145#53 Non-authoritative answer: bankofengland.co.uk mail exchanger = 10 cluster2.eu.messagelabs.com. bankofengland.co.uk mail exchanger = 20 cluster2a.eu.messagelabs.com.

Yukarıdan da görülebileceği gibi firma iki adet mx kaydı yayınlamıştır. Diyelim ki dışarıdaki bir saldırgan bu firmaya ait dışarıya anons etmediği dns isimlerini sözlük saldırısı ile bulmaya çalışsın.

C:\tools> txdns -f mailDictionary.txt bankofengland.co.uk

Output:

-----

TXDNS (http://www.txdns.net) 2.0.0 running STAND-ALONE Mode

-----

- > mail.bankofengland.co.uk 217.33.207.254
- > mail2.bankofengland.co.uk 194.201.32.153
- > mailhost.bankofengland.co.uk 194.201.32.130

Resolved names: 3

Failed queries: 95 Total queries: 98

Sonuçlardan görüleceği üzere firma dışarıya anons etmediği fakat kullandığı başka smtp sunuculara sahiptir. Gönderilecek bir virus ya da zararlı programcık bu adresler kullanılarak gönderilebilir.

### viii) DNS Brute Force Yöntemi İle Bilgi Toplama

DNS sunucularına hedef sisteme ait olası subdomainlerin yer aldığı sözlük dosyası ile brute force yaparak hedef site hangi subdomain'lere sahip belirleyebiliriz. Teker teker elle denemektense böyle çoklu olarak denemek daha uygundur. Bu iş için PDF'de bahsedilen dnsbruteforce.py kullanılacaktır. dnsenum.pl script'i ya da dnsnmap script'i de kullanılabilirdi. Bu işi yapacak birçok tool mevcuttur.

\$ python DNSBruteforce.py www.lifeoverip.net
dnsServers.txt sub-domainWordlist.txt

Output:

------| Information |-------[\*] -- 195.175.39.40 +- thread in progress : 7 hosts of 10 -[\*] -- 195.175.39.39 +- thread in progress : 7 hosts of 7 - Total in progress : 14 - Find hosts : ['www.lifeoverip.net', 'mail.lifeoverip.net',

'netsec.lifeoverip.net', 'openbsd.lifeoverip.net'] End at : Sun Aug 10 18:18:39 2008 ['www.lifeoverip.net', 'mail.lifeoverip.net', 'netsec.lifeoverip.net', 'openbsd.lifeoverip.net']

dnsServers.txt dosyası sorguların gönderileceği dns sunucu adreslerini barındırmaktadır. subdomainWordlist.txt dosyası ise tarayacağımız siteye has subdomain'lerin yer aldığı bir wordlist'i temsil etmektedir.

NOT: Bu örnekte kullanılan tool Kali'de mevcut değildir. Sen sadece bilgi toplama aşamasında subdomain'lerin de böyle otomatik şekilde toplanması gerektiğini bil yeter. Eğer bu işi yapacak bir tool Kali'de ararsan dnsrecon ihtiyacına göre.

http://tools.kali.org/information-gathering/dnsrecon

### b. Banner Yakalama (Banner Grabbing)

Çalışan servis hakkında detaylı bilgi almanın en basit yolu o porta telnet/netcat ile bağlanarak uygun komutu vermektir. Bazı servisler için herhangi bir komut vermenize gerek kalmadan gerekli bilgiyi size verir. Banner yakalama oldukça eski bir yöntemdir ve bilgi toplamanın ilk adımlarından sayılır.

### i) Mail Sunucusunun Yazılımını Öğrenme

Mesela Microsoft.com sistemi üzerinde çalışan SMTP yazılımının ne olduğunu bulmaya çalışalım. Bunun için önce MX kaydını, yani mail sunucusunu bulmamız gerekir.

\$ dig MX Microsoft.com

Output:

; <<>> DiG 9.3.3 <<>> MX microsoft.com ... ;; QUESTION SECTION: ;microsoft.com. IN MX ;; ANSWER SECTION: microsoft.com. 2678 IN MX 10

mail.global.frontbridge.com.

•••

Ardından bulunan SMTP sunucusunun, yani mail sunucusunun TCP/25 portuna telnet çekerek dönen banner'dan sunucunun kullandığı SMTP yazılımını öğrenebiliriz.

\$ telnet mail.global.frontbridge.com. 25

Output:

Trying 216.32.181.22... Connected to mail.global.frontbridge.com. Escape character is '^]'. 220 mail40-wa4.bigfish.com ESMTP Postfix EGGS and Butter help

Görüldüğü üzere Microsoft'un mail'leri yönettiği ana MX sunucusu Postfix yazılımı üzerinde çalışıyormuş.

### ii) Web Sunucularının Yazılımını Öğrenme

Web sunucularına gönderilen talepler sonucu dönen yanıtların başlık bilgisinden çoğu zaman web sunucunun kullandığı yazılım öğrenilebilmektedir. Örnek başlık bilgileri olarak aşağıdakiler verilebilir:

Apache kullanan sunucunun başlığı:

HTTP/1.1 200 OK Date: Mon, 22 Aug 2005 20:22:16 GMT Server: Apache/2.0.54 Last-Modified: Wed, 10 Aug 2005 04:05:47 GMT ETag: "20095-2de2-3fdf365353cc0" Accept-Ranges: bytes Content-Length: 11746 Cache-Control: max-age=86400 Expires: Tue, 23 Aug 2005 20:22:16 GMT Connection: close Content-Type: text/html; charset=IS0-8859-1

IIS kullanan sunucunun başlığı:

HTTP/1.1 200 OK Server: Microsoft-IIS/5.1 Date: Mon, 22 Aug 2005 20:24:07 GMT Connection: Keep-Alive Content-Length: 6278 Content-Type: text/html Cache-control: private

Sun One kullanan sunucunun başlığı:

HTTP/1.1 200 OK Server: Sun-ONE-Web-Server/6.1 Date: Mon, 22 Aug 2005 20:23:36 GMT Content-**length**: 2628 Content-**type**: text/html Last-modified: Tue, 01 Apr 2003 20:47:57 GMT Accept-ranges: bytes Connection: close

Eğer ki IIS kullanan ile Sun One kullanan'ların başlık bilgisinde Server header'ı olmasaydı bu ikisi arasındaki farka Content-Length ile Content-length'te L'lerin büyük ve küçük olma durumuna bakarak banner bilgisine vakıf olabilirdik. Başlık bilgilerini nc ya da telnet komutlarını kullanıp hemen ardından

HEAD / HTTP/1.0

kodunu girerek öğrenebiliriz.

#### \$ nc www.lifeoverip.net 80 -vv

www.lifeoverip.net [80.93.212.86] 80 -vv

### HEAD / HTTP/1.0

HTTP/1.1 200 OK Date: Sun, 29 Jul 2007 03:15:51 GMT Server: Apache/2.2.4 (FreeBSD) DAV/2 mod\_ssl/2.2.4 OpenSSL/0.9.7e-p1 X-Pingback: http://blog.lifeoverip.net/xmlrpc.php

#### \$ telnet www.ebay.com 80

Trying 66.135.208.88... Connected to www.ebay.com. Escape character is '^]'.

### HEAD / HTTP/1.0

HTTP/1.0 200 OK Age: 44 Accept-Ranges: bytes Date: Mon, 26 May 2003 16:10:00 GMT Content-Length: 47851 Content-Type: text/html Server: Microsoft-IIS/4.0 Content-Location: http://10.8.35.99/index.html Last-Modified: Mon, 26 May 2003 16:01:40 GMT ETag: "04af217a023c31:12517" Via: 1.1 cache16 (NetCache NetApp/5.2.1R3) Ekstra bilgi almak için telnet'ten sonra OPTIONS /HTTP/1.0 kodu girilebilir.

#### # telnet www.nasdaq.com 80

Trying 206.200.251.71... Connected to www.nasdaq.com. Escape character is '^]'.

### **OPTIONS / HTTP/1.0**

HTTP/1.1 200 OK Allow: OPTIONS, TRACE, GET, HEAD Content-Length: 0 Server: Microsoft-IIS/6.0 Public: OPTIONS, TRACE, GET, HEAD, POST X-Powered-By: ASP.NET Date: Sat, 08 Nov 2008 20:34:08 GMT Connection: close Connection closed by foreign host.

### iii) SSH Sürümünü Sorgulama

#### C:\netcat>nc www.lifeoverip.net 2000 -vvv

www.lifeoverip.net [80.93.212.86] 2000 (?) open SSH-2.0-OpenSSH\_4.5p1 FreeBSD-20061110

NOT: Bu yöntem denediğim sitelerde işe yaramadı.

### Diğer Bilgi Toplama Yöntemleri

### a. Web Sayfası Yorum Satırlarından Bilgi Toplama

Bazen yazılımcılar geliştirme sürecinde kaynak koda çeşitli bilgiler yazarlar ve bunları sonra unuturlar. Buradaki notlar çok basit ve işe yaramaz olabileceği gibi yazılan uygulamaya ait username/password bilgilerini de barındırıyor olabilir.

```
Eile Edit View Help
     this.a0 = new Array("username", "Kullanıcı Adı boş bırakılamaz.", new F
    this.a1 = new Array("phoneNumber", "Kullanıcı Telefon Numarası boş bıra
     this.a2 = new Array("verifCode", "Onaylama Kodu boş bırakılamaz.", new
    function userPasswordRemainderForm mask () {
     this.a0 = new Array("phoneNumber", "Geçersiz mobil numara formatı. Mobi
    }
//End -->
</script>
< -- End of Validator Javascript Function -->
</BODY>
</HTML>
<soript language="JavaScript" type="text/JavaScript">
        document.getElementsByName("username")[0].focus();
        //document.getElementsByName("username")[0].value="ctature";
        //document.getElementsByName("password")[0].value="123456";
</script>
```

### b. TCP Sequence Numarasını Tahmin Etme

Saldırgan aynı subnet'te olduğu kurbanın paketlerini izleyerek bir sonraki gönderilecek paketin TCP Sequence numarasını saptar ve bunun üzerine bir paket hazırlar. Bu paketin kaynak IP'sini kurbanınki, sequence numarasını ise kurbanın bir sonraki göndereceği pakete ait sequence numarasından yapar. Bu şekilde paketi hedefe yollar. Yani saldırgan kurbanın TCP Stream'ine bir enjeksiyon yapmış olur. Bu işlem hping tool'u ile yapılabilmektedir.

#### \$ hping2 --seqnum -p 80 -S -i u1 192.168.1.1

HPING 192.168.1.1 (eth0 192.168.1.1): S set, 40 headers + 0 data bytes 1734626550 +1734626550 1733715899 +4294056644 1731604480 +4292855876 1736090136 +4485656 1730089804 +4288966963 1736532059 +6442255 1730574131 +4289009367 1735749233 +5175102 1725002138 +4284220200 1725076236 +74098 1729656540 +4580304 1721106365 +4286417120 1728255185 +7148820 1726183881 +4292895991 1722164576 +4290947990

### c. Hedef Sistemin Uptime Süresini Belirleme

Uptime demek sistemin açık kaldığı süre demektir. Şimdi www.ubys.net'in barındığı sunucunun ne kadar süredir açık durduğunu öğrenelim.

\$ hping3 -S --tcp-timestamp -p 80 -c 2 www.ubys.net

Output:

HPING 1.2.3.488 (eth0 1.2.3.488): S set, 40 headers + 0 data bytes

len=56 ip=1.2.3.488 ttl=56 DF id=28012 sport=80 flags=SA seq=0 win=65535 rtt=104.5 ms

TCP timestamp: tcpts=55281816 len=56 ip=1.2.3.488 ttl=56 DF id=28013 sport=80 flags=SA seq=1 win=65535 rtt=99.1 ms

TCP timestamp: tcpts=55281917 HZ seems hz=100

#### System uptime seems: 53 days, 7 hours, 31 minutes, 6 seconds

--- 1.2.3.488 hping statistic ---2 packets tramitted, 2 packets received, 0% packet loss Round-trip min/avg/max = 99.1/101.8/104.5ms

### NOT:

Cisco router'larda timestamp'i aşağıdaki şekilde aktif ve pasif hale getirebiliriz.

| ip tcp timestamp    | <pre>// aktif hale getirir</pre> |
|---------------------|----------------------------------|
| no ip tcp timestamp | // pasif hale getirir.           |

## d. Hedef Sistemin Saatini Öğrenme

Hedef sistemin saatini öğrenmenin çeşitli yolları vardır. Bu yöntemlerden en etkili olanları HTTP ve SMTP protokolleri üzerinden yapılır.

## i) HTTP Protokolü İle Hedef Sistemin Saatini Öğrenme

telnet ile 80 portuna bağlantı kurup

HEAD / HTTP/1.1

yazarsak hedef sistemin saatini öğrenebiliriz.

#### \$ telnet mail.lifeoverip.net 80

Output:

Trying 80.93.212.86... Connected to mail.lifeoverip.net. Escape character is '^]'.

#### HEAD / HTTP/1.1

HTTP/1.1 400 Bad Request **Date: Mon, 28 Jan 2008 17:49:06 GMT** Server: Apache/2.2.4 (FreeBSD) DAV/2 mod\_ssl/2.2.4 OpenSSL/0.9.7e-p1 Connection: close Content-Type: text/html; charset=iso-8859-1 Connection closed by foreign host.

## ii) SMTP Protokolü İle Hedef Sistemin Saatini Öğrenme

Hedef sistemin üzerinde bir SMTP sunucusu, yani mail sunucusu çalışıyorsa bu durumda sunucuda kayıtlı olmayan bir mail adresine mail gönderip dönen hata mesajının başlıkları incelenerek hedef sistemin saati öğrenilebilir.

## e. Eposta Başlıkları Aracılığıyla Bilgi Edinme

Mail başlıklarını doğru okuyabilmek forensic analiz ve bilgi toplama açısından oldukça önemlidir. Üzerinde dikkatle uğraşılmamış bir mail takip edilerek sahibine ait oldukça detaylı bilgiler edinilebilir.

| 🗟 Re: [Fedora-ambassadors-list] Meeting Reminder: Thursday, Jeanuary 19,02006, 14:00 UTC - Mozilla Thunderbird 📃 🗗 🗙                                                                                                    |
|----------------------------------------------------------------------------------------------------|
| Dosya Dügenle Göster Git Bosta OpenPGP Araglar Yardm                                                                                                    |
| Postalan indir Yeni posta Adres defteri Cevapia Hepsini zevapla Ilet Sil Gereksiz Vazdr Dur                                                                                                    |
| Konu: Re: [Fedora-ambassadors-list] Meeting Reminder: Thursday, Jeanuary 19, 2006, 14:00 UTC         Kimden:       Boxet Lange Severation Severation Sever |
| X-Account-Key: accounts surface active adults 5-292 solidial                                                                                                    |
| A VIDUL: 113/22466/2001.0C.NOU.60L/07,9=365 How Hangi sunuculardan gectigi                                                                                                    |
| Articollide Status 2 0000000                                                                                                    |
| Articizand Statusz, colocolar a statusz, kolocolar a statuszt a statuszt                                                                                                    |
| Bereitwert (mail 2653 involved built 1000): 18 Jap 2006 22:51:09.0000                                                                                                    |
| -Mail-Scanner: Scanned by gSheff 1.0-r4 (http://www.enderunic.org/gsheff/)                                                                                                    |
| Received: from hormel.redhat.com (209.132.177.30) by cc.kou.edu.tr with SMTP; 18 Jan 2006 22:51:67 -0000                                                                                                    |
| Received: from listman.util.phx.redhat.com (listman.util.phx.redhat.com [10.8.4.110]) by hormel.redhat.com (Postfix) with ESMTP id 089C2733FE; Wed, 18 Jan 2006 15:55:47-0500 (EST)                                                                                                    |
| Received: from int-mx1.corp.redhat.com (int-mx1.corp.redhat.com [172.16.52.254]) by listman.util.phx.redhat.com (8.13.1/8.13.1) wth ESMTP id K0IKtKn031212 for <fedora-ambassadors-< td=""></fedora-ambassadors-<>                                                                                                    |
| Received: from mx1.redhat.com (mx1.redhat.com [172.16.48.31) by int-mx1.corp.redhat.com (8.11.6/8.11.6) with ESMTP id kDIKtj130366 for <fedora-ambassadors-list@redhat.com ;="" td="" wed<=""></fedora-ambassadors-list@redhat.com>                                                                                                    |
| Received: from www.fedoranews.org (www.fedoranews.org [64.34.165.170]) by mx1.redhat.com (8.12.11/8.12.11) with ESMTP id k0IKtjDH025410 for <fedora-ambassadors-list@medhat.com< td=""></fedora-ambassadors-list@medhat.com<>                                                                                                    |
| Received: from fedoranews.org (localhost.localdomain [127.0.0.1]) by www.fedoranews.org (8.12.10/8.12.10) with ESMTP id k0IKti07010351 for <fedora-ambassadors-list@redhat.com ;="" td="" wec<=""></fedora-ambassadors-list@redhat.com>                                                                                                    |
| Message-Id: <20060118205423.M74373@fedora.redhat.com>                                                                                                    |
| In-Reply-To: <13cbfo4f0601181245w3072:bfcqo7940a90d4cd5377@mail.gmail.com>                                                                                                    |
| References: <7/617d270601101241i4129f36du07596dbc096f2950@mail.gmail.com> <13dbfe4f0601101245w3072cbfcqe7940a90d4cd5377@mail.gmail.com>                                                                                                    |
| X-Mailer: Open WebMail 2.51 20050627                                                                                                    |
| X-OriginatingIP: 128.149.158.197 (2008)                                                                                                    |
| MIME-Version: 1.0 Kulanian Mail leteroi Programi                                                                                                    |
| Content-Type: text/plain; charset=iso-8859-1 Mail atilan Orijinal Adres                                                                                                    |
| X-RedHat-Spam-Score: 0                                                                                                    |
| X-loop: fedora-ambassadors-list@redhat.com                                                                                                    |
| X-BeenThere: fedora-ambassadors-list@redhat.com                                                                                                    |
| X-Mailman-Version: 2.1.5                                                                                                    |
| Precedence: bok                                                                                                    |

### From:

Mail'in kimden geldiğini gösteren elemandır. Kolaylıkla manipüle edilerek karşı tarafa mail'in başkasından geldiği yönünde aldatma yoluna gidilebilir.

## **Reply-To:**

Dönen cevabın hangi adrese gönderileceğini bildirir.

## Return-path

Reply-To benzeri bir başlıktır.

## Received

Received başlığı mail iletişimi sırasında mail'in hangi ara sunuculardan geçtiği bilgisini verir. Verdiği detaylı ve gerçekçi bilgiden dolayı önemli bir eposta başlığıdır. Yukarıdaki resimde Received kısmını yukarıdan aşağıya doğru okuyarak mail'in sırayla hangi SMTP sunucularından geçtiği tespit edilebilir.

**Recipient Host** 

Mail'i teslim alan kişi bilgisini barındırır.

İstemci ve mta (message transfer agent) yazılımı harici yardımcı yazılımların eklediği başlıklar gerçek başlık değerleri ile karışmaması için X- ile başlar.

## f. SMTP Üzerinden Ağ Topolojisi Çıkarma

SMTP yazılımları eğer özel olarak düzenlenmemişse bulundukları ağ hakkında oldukça fazla bilgi verirler. Bu bilgilerden biri de hedef ağın haritasıdır. Aşağıdaki çıktı bir eposta listesine gönderilen mailden alıntılanmıştır ve açıkca görüleceği üzere – iç ağ ip adresleri de dahil olmak üzere hedef sistemin ağ yapısını ortaya çıkarmaktadır.

Received-SFF: pass (google.com: domain of sentto-8295402-1229-1217329328-huzeyfe.onal=gmail.com@returns.groups.yahoo.com designates 56.163.168.185 as permitted sender DomainKey-Status: good Authentication-Results: mx.google.com; spf=pass (google.com; domain of sentto-8295402-1229-1217329328-huzeyfe.onal=gmail.com@returns.groups.yahoo.com designates 66.163 Comment: DomainKeys? See http://antispam.yahoo.com/domainkeys DomainKey-Signature: a=rsa-sha1; q=dns; c=nofws; s=lima; d=yahoogroups.com; b=US5HE30SSk7frUSDbA8J3zEzNTqlxoB3aa4zuFiIwaiihFBEpiR7GoOKwnOH+2fd5LCt/j4SdxW8mEeKvu1SHX8F6e1RJXiBvmtT/XAe2E5M2LAoBwKMUWzpS/xrt8hZ; Received: from [216.252.122.216] by n51.bullet.mail.sp1.yahoo.com with NNFMF; 29 Jul 2008 11:02:09 -0000 Received: from [66.218.69.6] by t1.bullet.sp1.yahoo.com with NNFMP; 29 Jul 2008 11:02:09 -0000 Received: from [66.218.67.91] by t6.bullet.scd.yahoo.com with NMFMP; 29 Jul 2008 11:02:09 -0000 X-Yahoo-Newman-Id: 8295402-m1229 Received: (qmail 58228 invoked by uid 7800); 29 Jul 2008 11:02:04 -0000 X-Sender: X-Apparently-To: bilgiguvenligi@yahoogroups.com X-Received: |qmail 90819 invoked from network); 29 Jul 2008 08:51:55 -0000 X-Received: from unknown (66.218.67.96) by m44 grp scd yahoo com with QMQP; 29 Jul 2008 08:51:55 -0000 X-Received: from unknown (HELO NEWWW.turkcell.com.tr) (212.252.168.23D) by mta17.crp.scd.vahoo.com with SMTP; 29 Jul 2008 08:51:53 -0000 X-Received: from exi3401.turkcell.entp.tgc ([10.200.123.125]) by NEWW.turkcell.com.tr with InterScan Message Security Suite; Tue, 29 Jul 2008 11:54:30 +0300 -Disclaimer-Added-By: turkcell.com.tr X-Received: from EUE3401.turkcell.entp.tgc ([10.200.123.127]) by exi3401.turkcell.entp.tgc with Microsoft SMTFSVC(5.0.3790.3959); Tue, 29 Jul 2008 11:51:52 +0300 Importance: normal Priority: normal -Received: from exhubx03.turkcell.entp.tgc ([10.200.125.25]) by HUB3401.turkcell.entp.tgc with Microsoft SMTPSVC|6.0.3790.3959); Tue, 29 Jul 2008 11:51:52 +0300 X-MimeOLE: Produced By Microsoft MimeOLE V6.00.3790.3959 Content-class: urn:content-classes:message Message-ID: <F8D2D73CD4CAD440AF999D80A27651FA032C9337@exhmbx03.turkcell.entp.tgc> In-Reply-To: <68024ce0807271402i701da06fld1b17e403b535de6@mail.gmail.com> X-MS-Has-Attach: X-MS-TNEF-Correlator: Thread-Topic: =?iso-8859-9?Q?=5Bbilgiguvenligi=5D\_TT\_dns\_a=E7=FD=F0=F0?=

Eğer başlık Received olsaydı bu durumda derdik ki ara SMTP sunuculardan geçiyor. Fakat dikkat ederseniz vurgulanmış başlıklar X-Received'dir. Demek ki SMTP sunucusu kendi network'ündeki ara yazılımlar içeren makinelerden mail'i geçiriyor. Bu sayede SMTP sunucusunun yer aldığı network hakkında bilgi toplanmış olur.

# g. İnternetten İndirilen Dosyalar Üzerinden Bilgi Toplama

Bu yöntem özelde office dosyaları için kullanılsa da genelde tüm metadata içeren belgeler için geçerlidir. Örneğin bir word belgesi hazırlayan kimse gereğinden fazla detay veri dökümana metadata olarak aşağıdaki resimde olduğu gibi ekleyebilir. Bu şekilde internete servis edilen dökümanı inceleyen bir kimse hedef hakkında kritik bilgilere kavuşabilir.

| •      |                 |             |               |                           |                 |                      |               |                |               | E               |         |
|--------|-----------------|-------------|---------------|---------------------------|-----------------|----------------------|---------------|----------------|---------------|-----------------|---------|
| i El   | le <u>E</u> dit | View Insert | Format        | Tools Table               | Window          | Help Adobe           | PDF Acro      | bat ⊆onn       | ents          |                 | ×       |
| 10     | 😂 🖬             | 2.2141      | 2 1 49 1      | 🗱   🐰 🕒 💼                 | 310             | - (* - 1 2           |               | 75%            | • 🔞           | I Read          | 2 1 🛤 🙄 |
| 4      | Ttle            | • Times I   | New Roman     | n • 16 • B                | ΙU              | = = =                | ≡ ‡≣ •        |                | <b>律</b>   [] | - • • •         | A - 2   |
|        | 3 - 1 - 2       |             | +1+2+1+       | 3 • 1 • 4 • 1 • 5 • 1 • 1 | 5 - 1 - 7 - 1 - | 8 - 1 - 9 - 1 - 10 - | 1.11.1.12.    | 1-13-1-14      | - 1.155       | 16 - 1 - 17 - 1 | -10 -   |
|        |                 | -           | Concernant of | i i                       | 1               | the loss and the     | a subjection  | TOTAL CONTRACT | Alex model    |                 | _       |
| ~      |                 |             |               |                           |                 |                      |               |                |               |                 |         |
| -      |                 |             |               | example.tra               | nseript. d      | loc Properti         | 95            |                | X             |                 |         |
| -      |                 |             |               | General Sur               | nmary Sta       | atistics Contar      | ats Custo     | 2              | Sugar.        |                 |         |
| 1      |                 |             |               |                           |                 |                      |               |                |               |                 |         |
| ÷      |                 |             |               | Jitie:                    | Internal N      | 1emorandum Te        | mplate        |                |               |                 |         |
| ÷      |                 |             |               | Subject:                  |                 |                      |               |                |               |                 |         |
| 2      |                 |             |               | Author:                   | nick horns      | sby                  |               |                |               |                 |         |
|        |                 |             |               | Manager:                  | Maxwel D        | . Taylor             |               |                |               |                 |         |
| ů.     |                 |             |               | Company:                  | nsa             |                      |               |                |               |                 |         |
| -<br>- |                 |             |               |                           |                 |                      |               |                |               |                 |         |
|        |                 |             |               | Category:                 | TOP SECR        | RET .                |               |                |               |                 |         |
| Ē      |                 |             |               | Keywords:                 |                 |                      |               |                |               |                 |         |
|        |                 | MEM         | ORANDU        |                           | VP manda        | ited, authorisat     | ian code G8   | M0778001       |               |                 |         |
| 5 -    |                 |             |               |                           |                 |                      |               |                |               |                 |         |
| 9      |                 |             |               | Hyperlink                 | \\flesrv02      | 23.nsa.gov\ hi       | ideni(TS)(tra | inscripts\     |               |                 |         |
| ÷.     |                 | terror      | The Presi     | d Dase;<br>Template:      | Normal.do       |                      |               |                |               |                 |         |
| ġ      |                 | uusi        | ussion to c   |                           |                 |                      |               |                |               |                 |         |
|        |                 |             | He would      | Save pre                  | wew piccum      | 2                    |               |                |               |                 |         |
| 1      |                 | tomor       | row, Septe    | n                         |                 | Г                    | OK            | Cana           | cel los       |                 |         |
| 1      |                 |             |               |                           |                 | _                    |               |                |               |                 |         |
| 51     |                 |             |               |                           |                 |                      |               |                |               |                 |         |
| -16    |                 |             |               |                           |                 |                      |               |                |               |                 |         |

## h. Metagoofil Aracı İle Bilgi Toplama

Metagoofil tool'u google aracılığı ile çeşitli dökümanları (pdf, doc, jpg) araştırıp bunların üzerinde normalde görünmeyen metadata bilgilerini ayrıştırır ve raporlar. Çalışma şekli şöyledir: Öncelikle google'a dork girer ve bulduğu dökümanları indirir. Ardından indirdiği dökümanları bir süzgeçten geçirip metadata'ları ayrıştırarak html olarak raporlar.

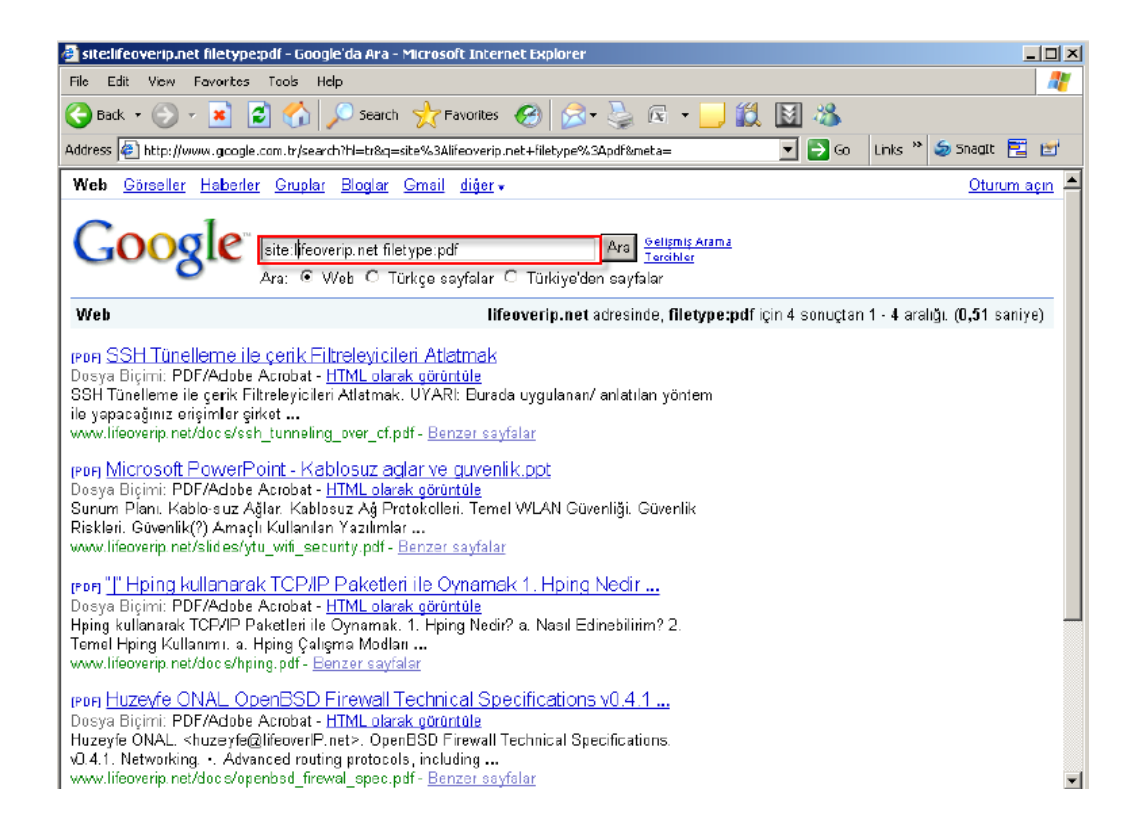

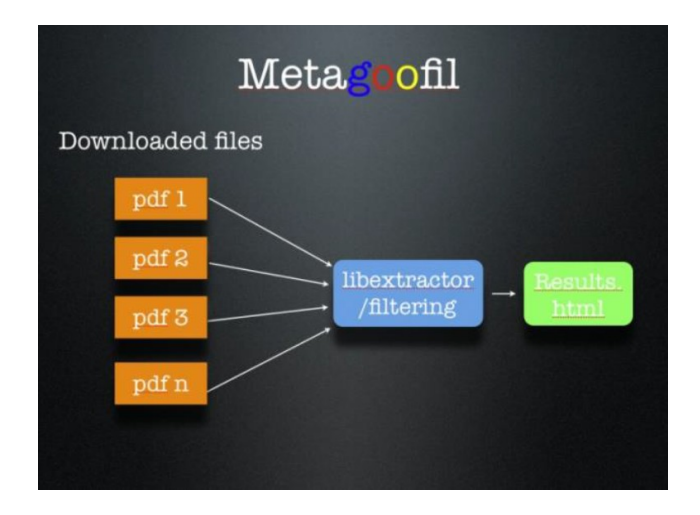

## i. Ağ Haritalama Yöntemi İle Bilgi Toplama

## I) Traceroute

Traceroute tool'u paketin hedefe giderkenki uğradığı router'ların tespit eder. Bunu şöyle yapar. Öncelikle TTL değeri 1 olan paketi hedefe doğru gönderir. TTL değeri 1 olduğu için denk geldiği ilk router TTL değerini azaltacaktır ve TTL değer 0 olacağı için paketi düşürecektir. Geri bilgidirim olarak da TTL Expired cevabını göndericiye gönderecektir. Böylece yol üstündeki ilk router'ı öğrenmiş olduk. Ardından TTL değeri 2 olan paket gönderilir ve bu paket yol üstündeki 2nci Router tarafından düşürülerek gelen bildirim ile 2nci router'ı da tespit etmiş oluruz. Bu böyle devam eder. Böylelikle yol üstündeki tüm router'ları tespit etmiş oluruz.

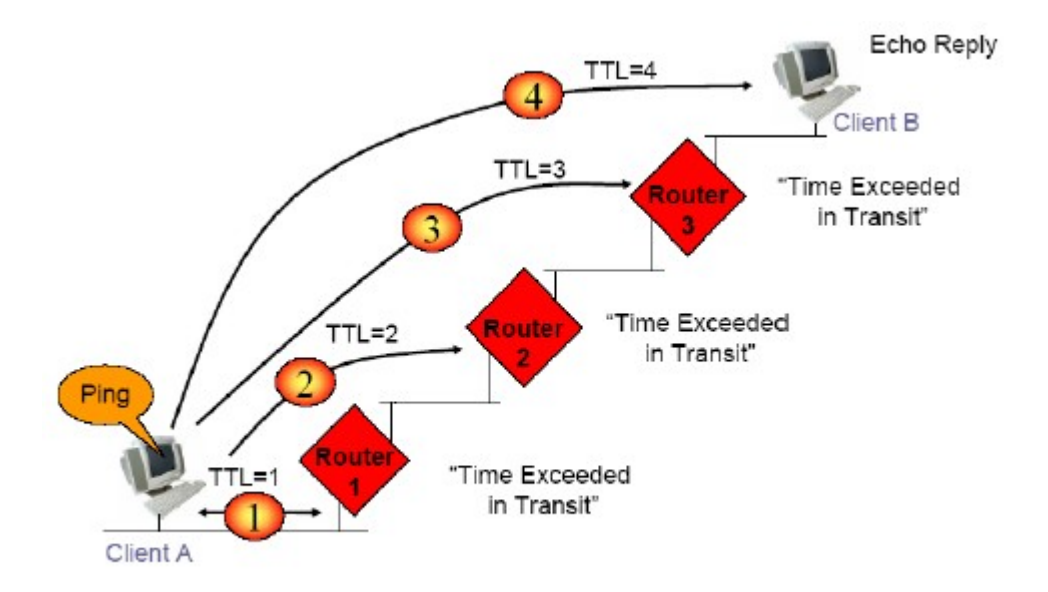

## II) TcpTraceroute

\*Linux ve Windows sistemlerinde trace tool'u farklı protokolleri kullanmaktadır.

\*Hedef sistemde icmp ve udp portları kapalı ise klasik traceroute çalışmaları sağlıklı sonuçlar vermeyecektir.

\*Hedef sistem üzerinde açık bir port üzerinden TCPTraceroute çalıştırırsak yol üstündeki router'ları ve "sistem önündeki güvenlik duvarını" belirleyebiliriz. Güvenlik duvarını anlamak için bir traceroute tool'u ile yol üstündeki cihazların tespit sonucuna bak bir de tcptraceroute tool'u ile yol üstündeki cihazların tespit sonucuna bak. Hedef sisteme yapılan klasik bir traceroute çalışması sonucu çıktı:

#### \$ traceroute www.open.edu.tr

traceroute to www.open.edu.tr (111.112.113.114), 64 hops max, 40 byte packets

1 172.16.10.1 (172.16.10.1) 0.599 ms 0.522 ms 0.333 ms 2 1.2.3.41 (1.2.3.41) 0.823 ms 0.711 ms 1.169 ms 3 193.255.0.61 (193.255.0.61) 51.837 ms 61.271 ms 67.060 ms 4 195.175.51.65 (195.175.51.65) 71.319 ms 77.868 ms 77.057 5 \* 212.156.118.161 (212.156.118.161) 459.421 ms 667.286 ms 6 212.156.118.5 (212.156.118.5) 66.180 ms 65.540 ms 58.033 7 212.156.118.38 (212.156.118.38) 69.980 ms 212.156.118.21 8 \*\*\* 9 212.156.117.146 (212.156.117.146) 107.342 ms 94.551 ms 10 usr-4993.dial-in.ttnet.net.tr (212.156.147.130) 55.633 ms 63.031 ms 77.537 ms 11 \*\*\* 12 \*\*\* 13 \*\*

Hedef sisteme yapılan klasik bir TCPtraceroute çalışması sonucu çıktı:

#### \$ tcptraceroute www.open.edu.tr 80

Selected device fxp0, address 172.16.10.2, port 58582 for outgoing packets Tracing the path to www.open.edu.tr (111.112.113.114) on TCP port 80, 30 hops max 1 172.16.10.1 (172.16.10.1) 0.872 ms 9.832 ms 9.905 ms 2 1.2.3.41 (1.2.3.41) 9.925 ms 0.721 ms 9.741 ms 3 193.255.0.61 (193.255.0.61) 83.745 ms 31.317 ms 27.939 ms 4 195.175.51.65 (195.175.51.65) 25.453 ms 28.686 ms 28.104 5 212.156.118.161 (212.156.118.161) 384.850 ms 742.354 ms 6 212.156.118.5 (212.156.118.5) 18.064 ms 24.648 ms 23.109 7 212.156.118.21 (212.156.118.21) 32.347 ms 48.208 ms 8 212.156.117.10 (212.156.117.10) 61.678 ms 54.749 ms 9 212.156.117.146 (212.156.117.146) 73.028 ms 97.067 ms 10 usr-4993.dial-in.ttnet.net.tr (212.156.147.130) 112.622 ms ms 75.954 ms 11 111.112.113.114 (111.112.113.114) 64.054 ms 46.363 ms 43.193 ms

12 111.112.113.114 (111.112.113.114) [open] 52.160 ms 44.720 ms 31.919 ms Yukarıdaki kırmızı ile vurgulanmış son iki satıra dikkat edecek olursan aynı adres iki kere TTL Expired cevabı vermis. Bu, hedef sistemin önünde NAT yapan bir güvenlik duvarının çalıştığını gösterir.

# j. SNMP Üzerinden Bilgi Toplama

SNMP ağ cihazlarında yönetimsel türden bilgi alışverişlerinin yapılabilmesi için oluşturulmuş bir uygulama katmanı protokolüdür. Ağ yöneticilerinin ağ performansını arttırmasına, ağ problemlerini bulup çözmesine ve ağlarda genişleme durumu söz konusu olduğunda planlama yapabilmelerine olanak sağlar.

Snmp aracılığıyla bir sistemden her türlü bilgi edinilebilir.

\$ perl snmpenum.pl 192.168.2.20 public windows.txt

| INSTALLED SOFTWARE |  |
|--------------------|--|

```
-----
```

hMailServer 4.4.3-B285 Update for Windows Server 2003 (KB911164) Microsoft .NET Framework 2.0 Microsoft SQL Server 2005

-----

HOSTNAME

...

LIFEOVER-W2K3

-----

USERS

Guest honal krbtgt Administrator SUPPORT\_388945a0 IUSR\_LIFEOVER-W2K3 IWAM\_LIFEOVER-W2K3

....

RUNNING PROCESSES

-----

System Idle Process System appmgr.exe dfssvc.exe dns.exe elementmgr.exe svchost.exe

# Dmitry İle Bilgi Toplama

Dmitry tool'u ile verilen bir domain/ip adresi hakkında whois sorgusu, Netcraft'tan alınma bilgiler, subdomain bilgileri, o domain'e ait eposta adresleri, açık TCP portları ve bu portlarda çalışsan servislere ait banner bilgileri alınabilmektedir. Yani kısacası buraya kadar ayrı ayrı yaptığımız bu işlemleri tek bir tool ile yapabilmekteyiz.

\$ dmitry -winsepfb www.lifeoverip.net -o rapor.txt // Tüm bulduğu veriler

// rapor.txt'e yazılır

## Yeni Nesil Bilgi Toplama Aracı (Maltego)

Maltego, bildiğimiz tüm klasik bilgi toplama yöntemlerini birleştirerek merkezi bir yerden kontrol ve raporlama imkanı sunar. Bu sebeple yeni nesil (ikinci nesil) bilgi toplama aracı olarak sınıflandırılır.

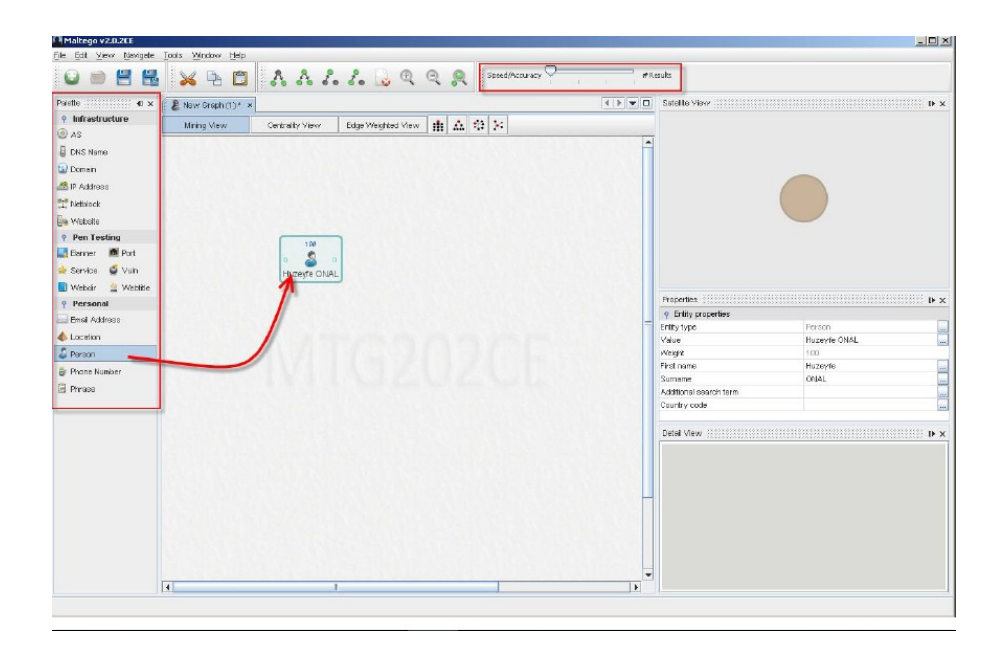

Yukarıdaki resmin sol tarafındaki menüden arama kriterleri belirlenir. Sol menüdeki arama kriterleri şunlardır:

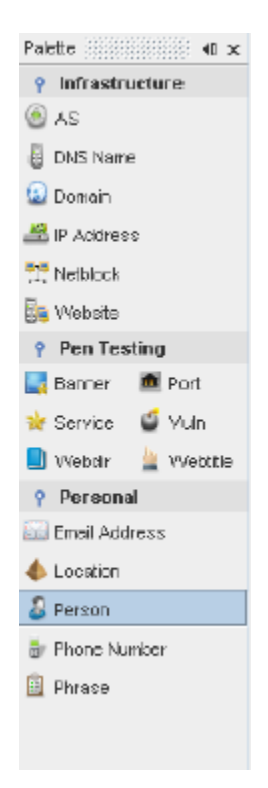

Belirlenen arama kriteri ekranın ortadaki bölümüne doğru sürüklenir. Sonra ortadaki alanda arama yapılacak kritere ait özellikler simgeye çift tıklayarak girilir ve son olarak da simgenin üzerine sağ tıklayıp ne tür aramalar yapılsın bilgisi seçilir.

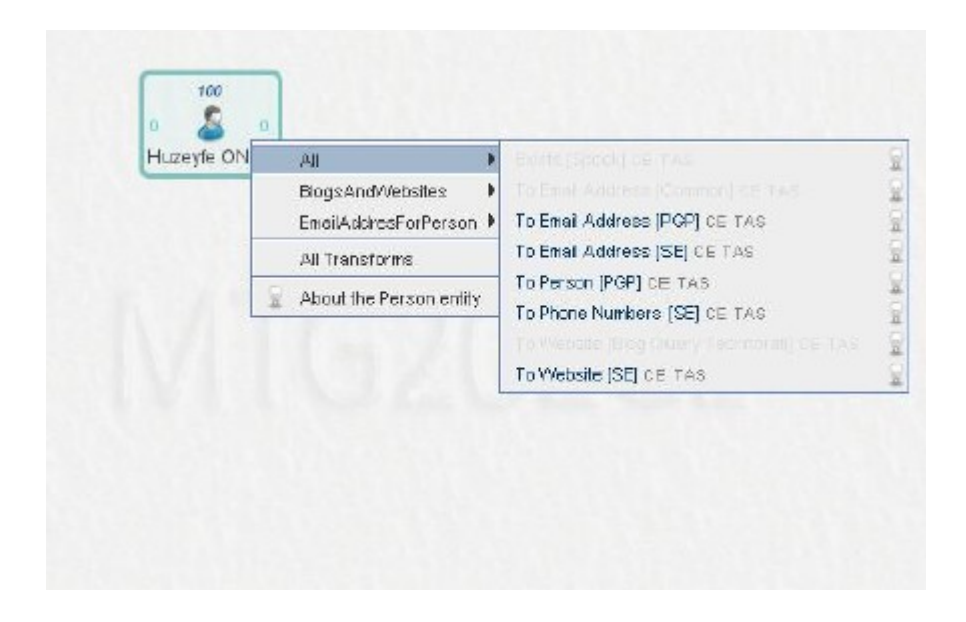

Arama sonuçlarını ilgilendiren önemli bir husus aramanın hızlı bir arama mı yoksa yavaş bir arama şeklinde olacağıdır. Hızlı arama çabuk sonuç döner fakat çok sağlıklı olmaz. Yavaş arama ise sağlıklı sonuçlar döner fakat çok uzun sürebilir. Dolayısı ile Speed/Accuracy değerini ortada tutmak uygun bir çözüm olacaktır.

| Speed/Accuracy | - | I | I | # Results |  |
|----------------|---|---|---|-----------|--|

Arama sonrası sonuçlar orta ekranda gösterilecektir. Herhangi bir sonuç objesi üzerine gelinirse o objeye ait özellikler ekranın sağ kısmında belirir.

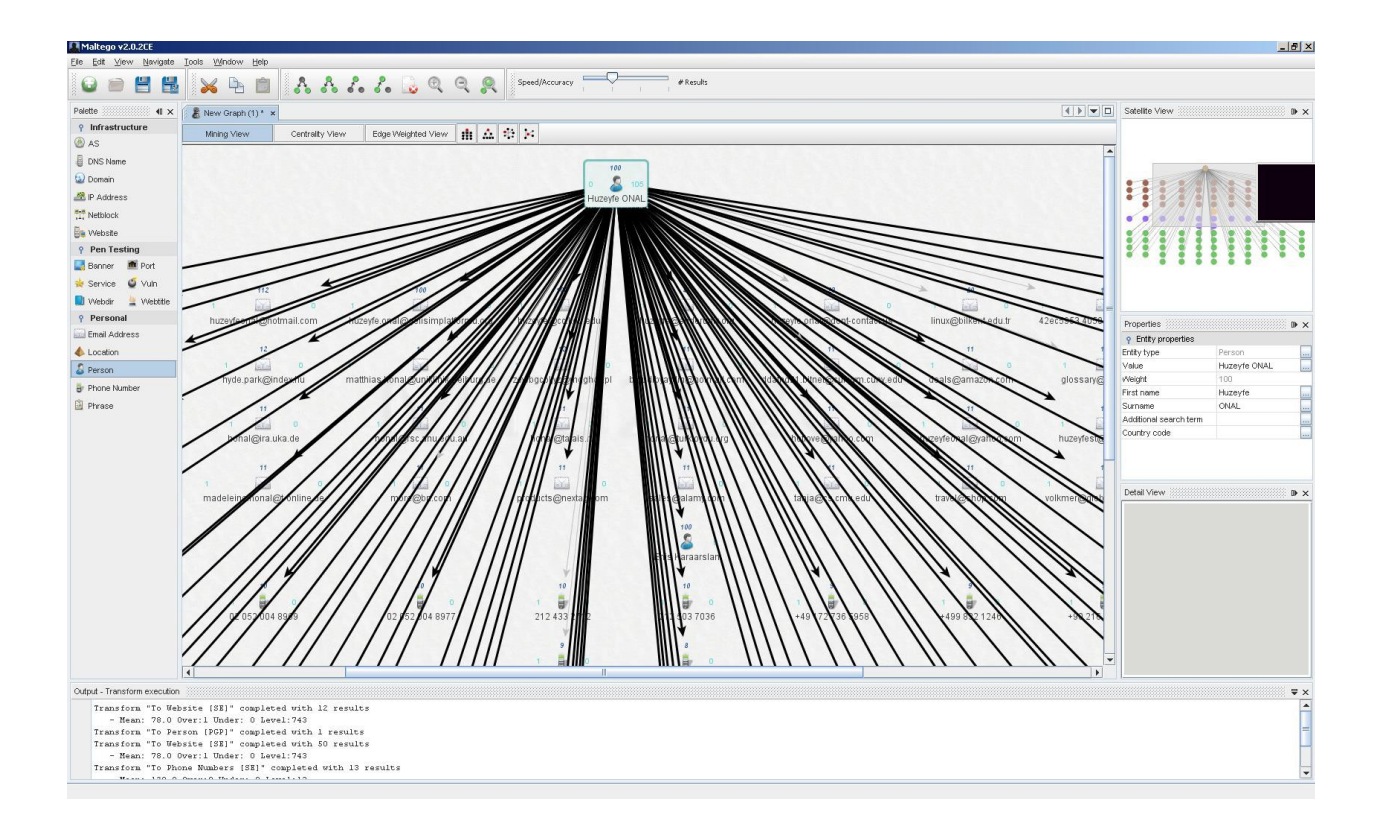

http://blog.btpro.net/aktif-bilgi-toplama/